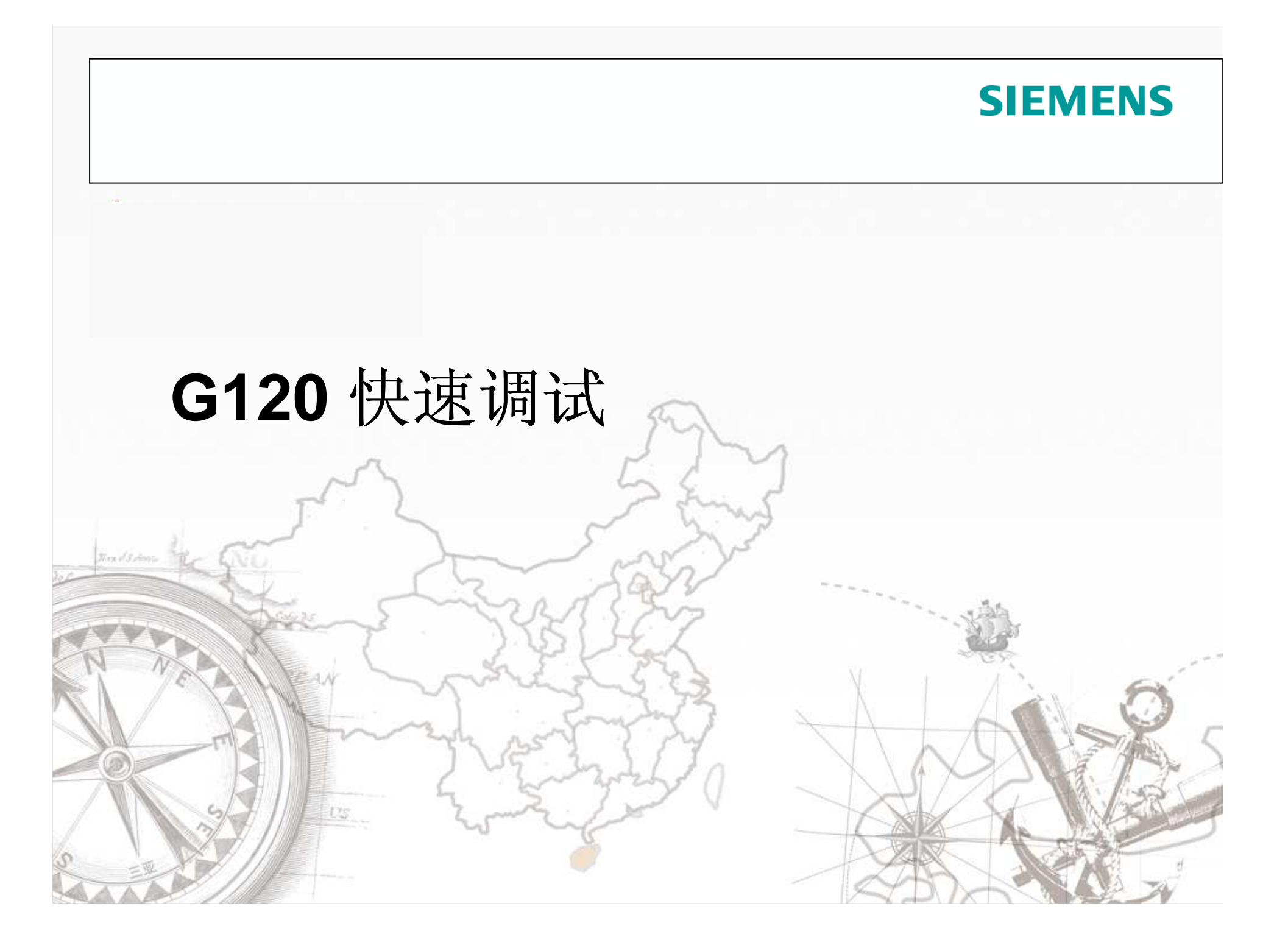

BOP-2调试

#### BOP-2 的显示

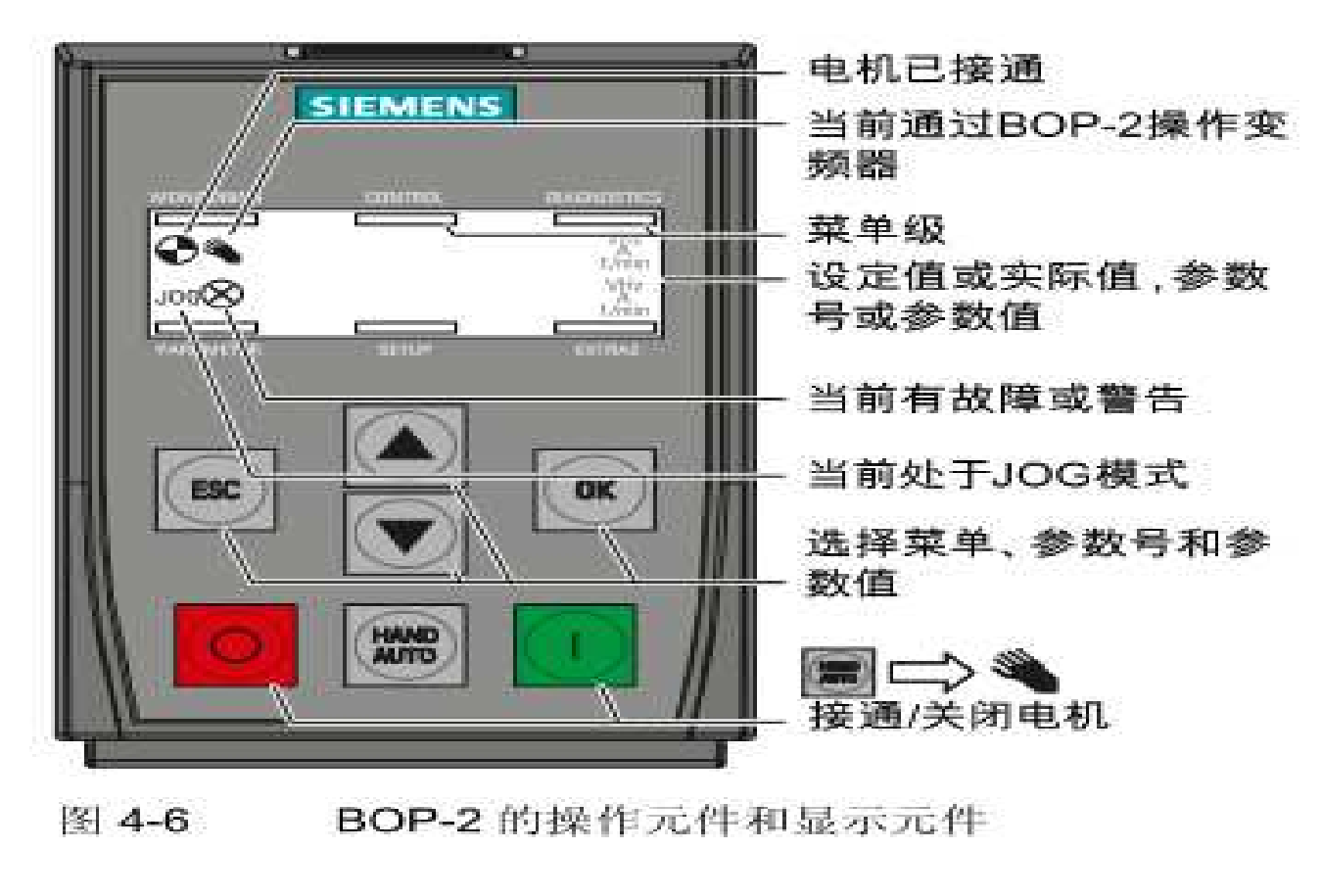

BOP-2调试

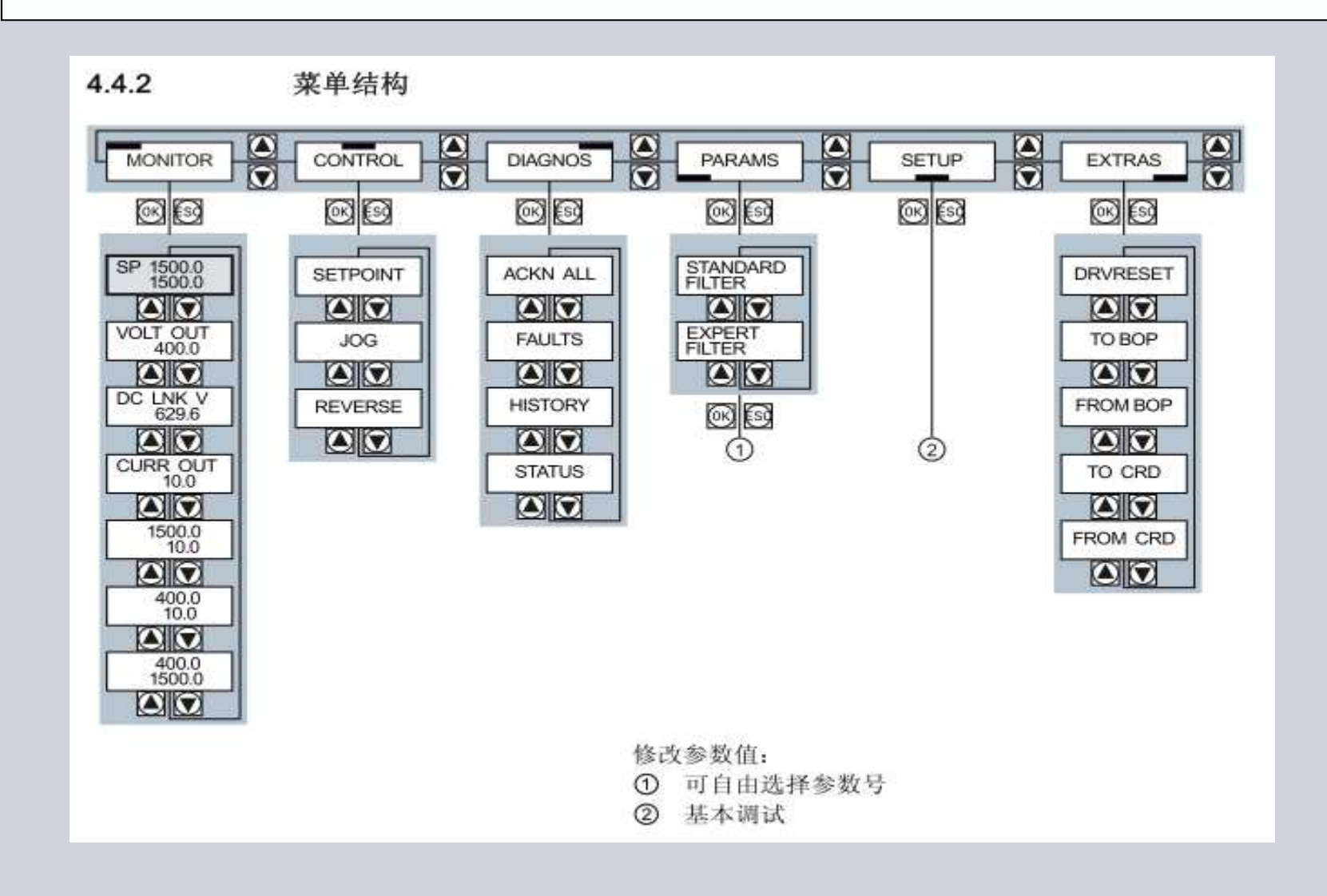

### BOP-2调试

| 菜单 | 距        | 注释                                                                                                    |                                                                                    |                                                                                                    |  |  |  |
|----|----------|----------------------------------------------------------------------------------------------------|------------------------------------------------------------------------------------|----------------------------------------------------------------------------------------------------|--|--|--|
| 1  | SETUP 💽  | 设置菜单*SETUP"中的所有参数。<br>在 BOP-2 上选择菜单*SETUP"。                                                                                             |                                                                                    |                                                                                                    |  |  |  |
|    |          |                                                                                                    |                                                                                    |                                                                                                    |  |  |  |
| 0  | RESET    | 如果您希望(<br>(NO → YES                                                                                                    | 至开展基本调试<br>3→OK):                                                                  | 前,恢复所有参数的出厂设置,请选择"复位"                                                                                                    |  |  |  |
|    | CTRL MOD | 选择电机的控制方式。最重要的控制类型有:                                                                                                    |                                                                                    |                                                                                                    |  |  |  |
|    | Lp1300   | VF LIN                                                                                                    | LIN 采用线性特性曲线的 V/f 控制                                                               |                                                                                                    |  |  |  |
|    |          | VF QUAD                                                                                                    | VF QUAD 采用平方矩转性曲线的 V/f 控制                                                          |                                                                                                    |  |  |  |
|    |          | SPD N EN                                                                                                    | 转速控制(矢                                                                             | 量控制)                                                                                                    |  |  |  |
|    |          | TRQ N EN                                                                                                    | 转矩控制                                                                               |                                                                                                    |  |  |  |
|    |          | <ul> <li>② 标准: IEC 或 NEMA</li> <li>③ 电压</li> <li>③ 电流</li> <li>④ 功率,根据 IEC 标准<br/>(kW)</li> <li>⑤ 功率,根据 EMA 标准</li> <li>(HP)</li> </ul> |                                                                                    |                                                                                                    |  |  |  |
|    |          |                                                                                                    |                                                                                    | 3-Mid         12-Mid         12-Mid </td |  |  |  |
|    |          |                                                                                                    |                                                                                    |                                                                                                    |  |  |  |
|    |          |                                                                                                    |                                                                                    | $\begin{array}{c c c c c c c c c c c c c c c c c c c $                                                                                                    |  |  |  |
|    |          | ⑥ 额定转速                                                                                                    |                                                                                    | 电机铭脚上的数据                                                                                                    |  |  |  |
|    |          | 我们建议设置<br>电机不能自由<br>《静态电机》                                                                                                    | 我们建议设置 STIL ROT (静态电机和旋转电机的数据检测)。<br>电机不能自由旋转时,例如:由于机械原因,运行距离受限,请选:<br>(静态电机数据检测)。 |                                                                                                    |  |  |  |
|    | MAC PAR  | 选择输入/输<br>节选择接口                                                                                                    | 出的配管。选择<br>没置 (页 46)。                                                              | 应用所需的现场总线。由此确定的预定义配置参见                                                                                                    |  |  |  |
|    |          | 电机的最小和                                                                                                    | 专速。                                                                                |                                                                                                    |  |  |  |
|    |          | 电机的加速时                                                                                                    | 寸[印]。                                                                              |                                                                                                    |  |  |  |
|    |          | 电机的减速时                                                                                                    | 中间。                                                                                |                                                                                                    |  |  |  |
|    | FINISH A | 确认基本词词                                                                                                    | 式的结束 (参数                                                                           | p3900) : NO → YES → OK                                                                                                    |  |  |  |

第4页

MC BU

#### BOP-2调试

вс → 🔺 🗸 → 5610Р → ок

◆按"ESC"键进入菜单选择;

☆按上下键移动菜单栏到"SETUP",按"OK"确认;

◆系统会自动显示快速调试需要设置的参数,此时可以按照步骤设置相关参数;◆若需要变频器恢复出厂设置,可做如下操作:

RESET → oK → ▲ ▼ → YES → oK → BUSY

❖按"OK"键,按上下键将显示值改为"YES";

✤按"OK"键直到"BUSY"标志消失;

**☆**设置控制模式(P1300);

◆在"CTRL MOD"菜单栏下,按"OK"键,通过调整;上下键来选择需要的控制模式;

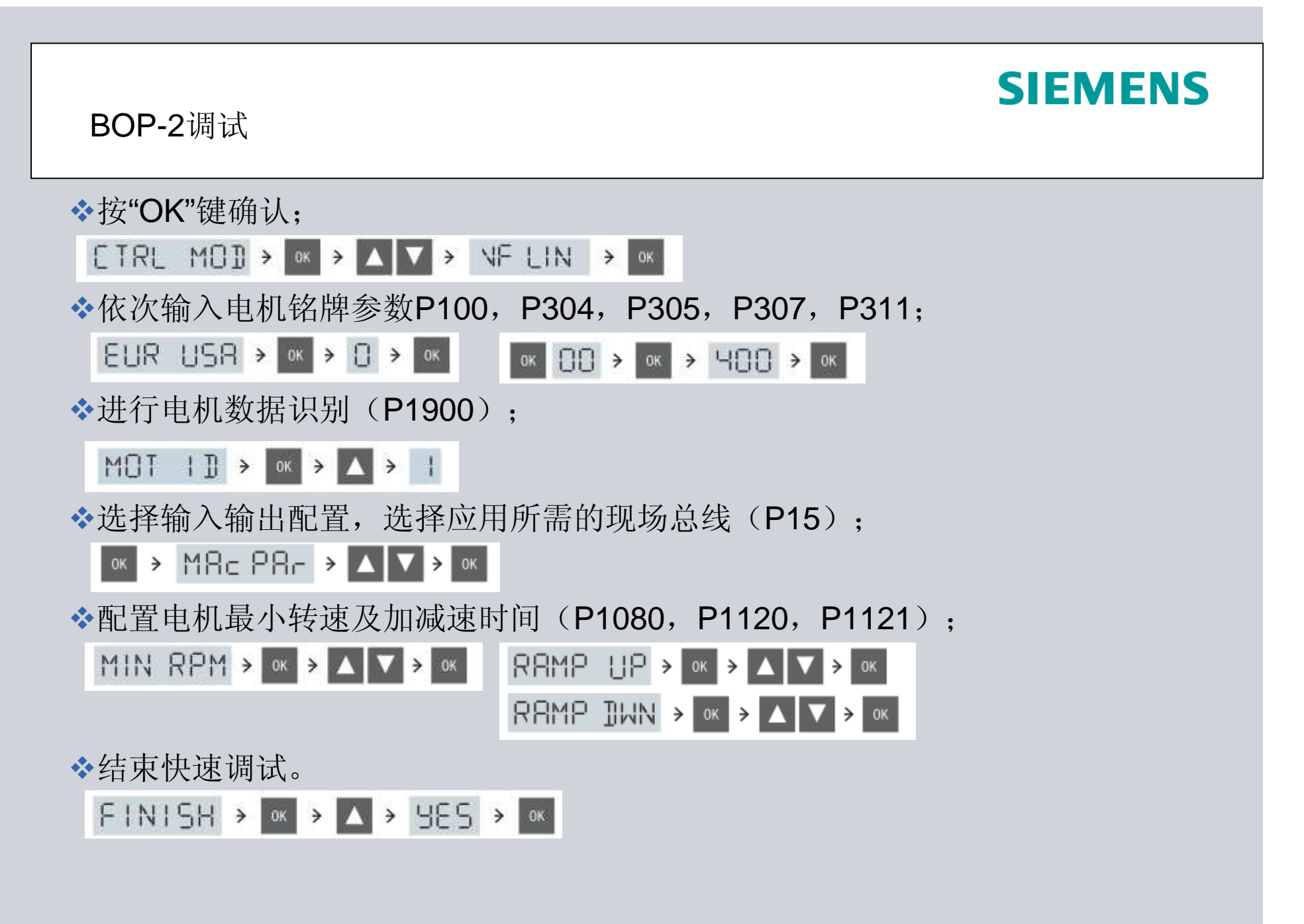

Starter 在线调试——创建项目

使用STARTER项目向导来创建一个项目

点击菜单Project—New with Wizard来创建一个项目

1) 在向导初始化画面中点击"Find drive units online...";

2) 输入项目名称,以及存储路径;

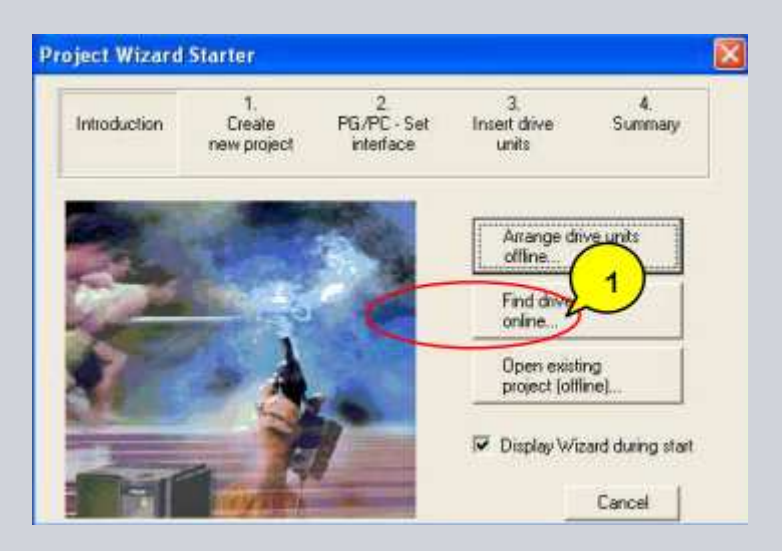

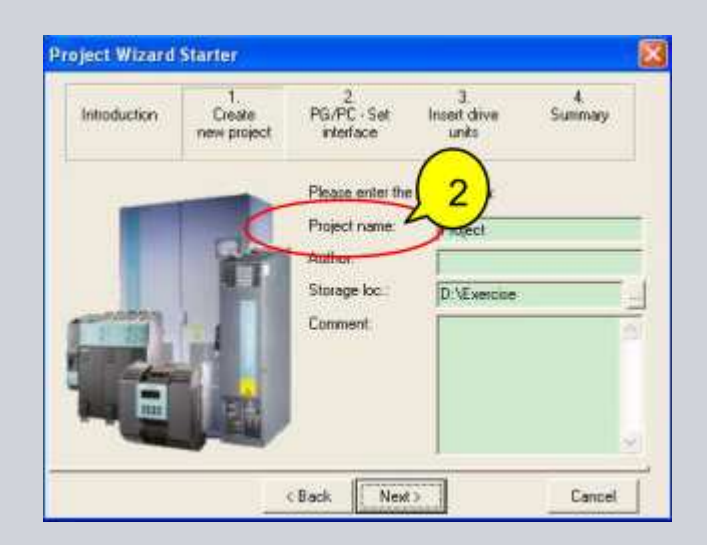

Starter 在线调试——创建项目

3) 设置必要的连接接口;

4) 设置接口一定为: "DEVICE(STARTER,SCOUT)-S7USB"和"S7USB";

| Introduction 1<br>Clearer<br>reny planet | 2 3<br>PG/PC Set Intel doin<br>intedace units     | e Summidy      |                                                                                                    |  |
|------------------------------------------|---------------------------------------------------|----------------|----------------------------------------------------------------------------------------------------|--|
|                                          | Specify the unitse connection of Sat Prior faces. | n Hardove sell | Alterative Screener Used     Invite     Bit Division     Bit Division |  |
| - W                                      | C                                                 |                | Presenter alapprend al pos UERIte a<br>ERUSE redonalij<br>Informere<br>Additionere<br>Desci                                                                                                    |  |

Starter 在线调试——创建项目

- 5) 自动搜索到站点;
- 6) 完成向导步骤;

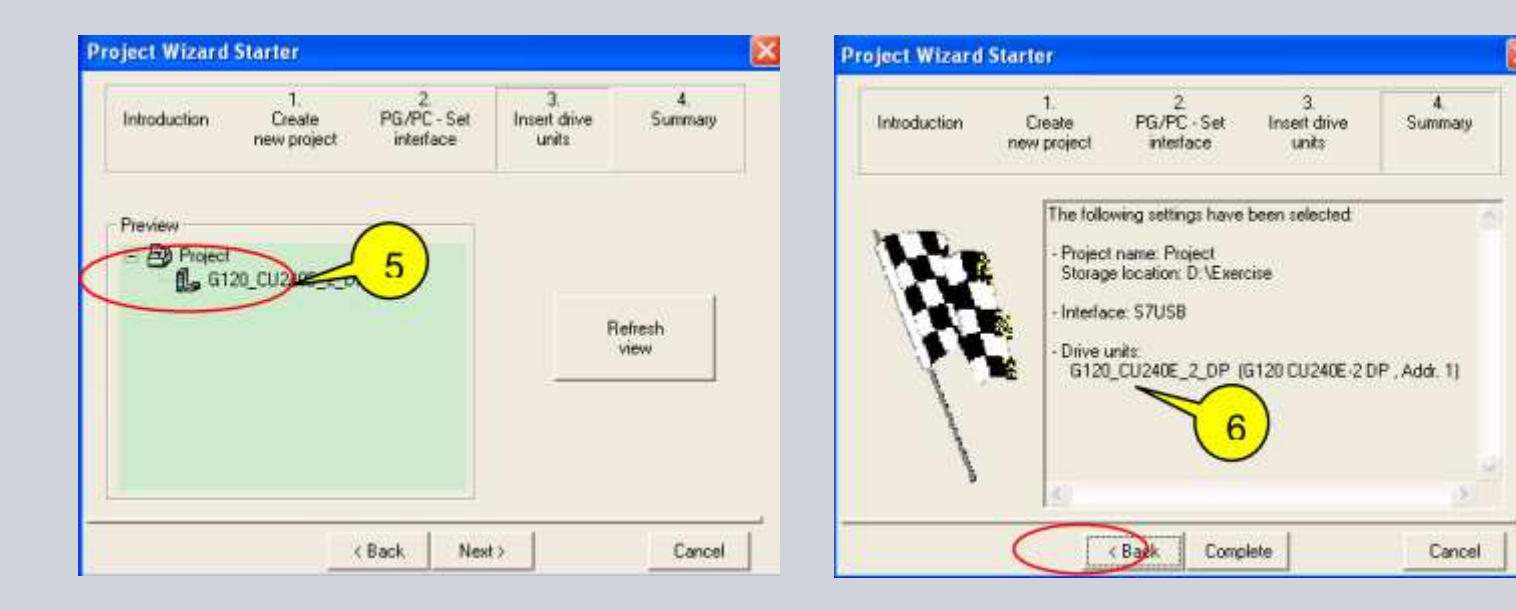

Starter 在线调试——创建项目

### 7) 选择在线 🖪 ,并选择可访问节点为"Device"即可;

| Target Device Selection                                 |                         |
|---------------------------------------------------------|-------------------------|
| Devices that go online with "Connect to selected target | t devices":             |
| Target device<br>O120_CU240E_2_DP                       | Access point            |
| Select all Deselect all                                 | All S70NLINE All Device |
| OK Cancel                                               | Help                    |

Starter 在线调试——创建项目

或直接创建一个项目

1) 通过"project"菜单"New"或选择 □ 也 可,输入必要的项目名称存储路径;

2) 点击 🗾 , 搜索站点;

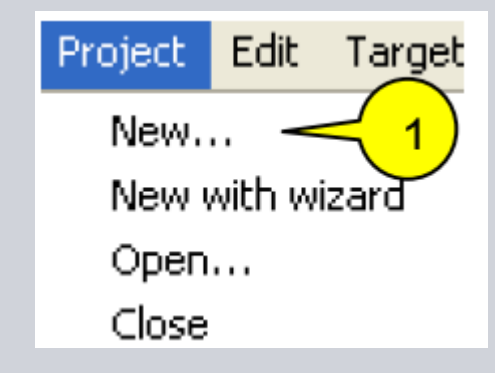

| 2                                    |                           |              |
|--------------------------------------|---------------------------|--------------|
| access point.                        | DEVICE (STARTER, SCOUT)   | Access point |
| nterface parameterization used:      | S7USB                     | PG/PC        |
| P address of the sought node:        |                           |              |
| you want to accept the selected driv | e units into the project? |              |

Starter 在线调试——创建项目

3) 勾选站点,并点击"Accept"按钮,在项目下自动生成G120站;

| Configure drive unit  Control_Unit  Control_Unit  Control_Unit  MONITOR | 3                                  |                         |              |
|-------------------------------------------------------------------------|------------------------------------|-------------------------|--------------|
|                                                                         | Extended settings<br>Access point: | DEVICE (STARTER, SCOUT) | Access point |
|                                                                         | Interface parameterization used:   | S7USB                   | PG/PC        |

Starter 在线调试——创建项目

进入"在线"模式进行基本调试

- 1) 选择您的项目并进入"在线"模式,双击 品 按钮;
- 2) 该变频器在线;
- 3) 该变频器离线;
- 4) 选择在线的变频器,点击"Control\_Unit"。打开项目树对变频器进行调试;

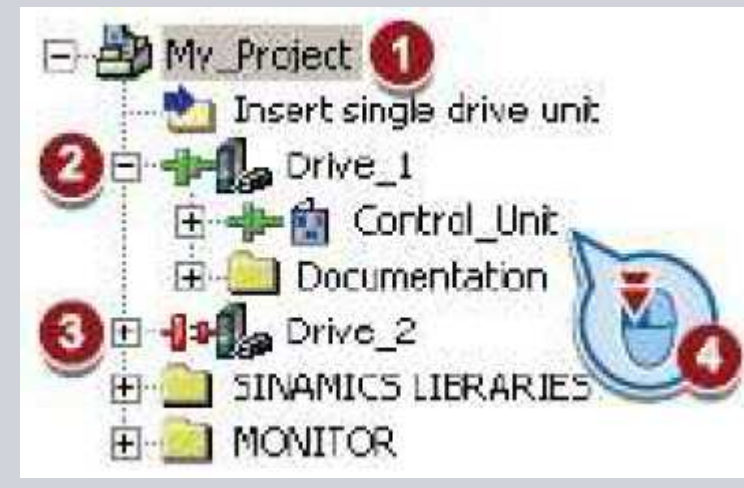

Starter 在线调试——基本调试

### 使用STARTE软件恢复出厂设置的步骤:

1) 点击 🔚 按钮,并选择需要恢复出厂设置的G120站;

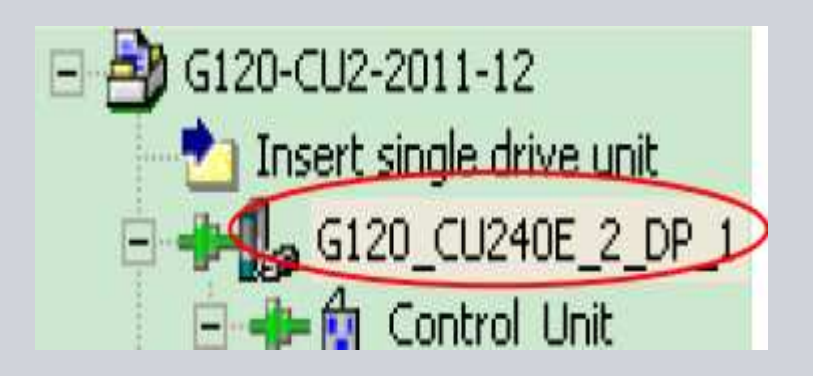

- 2) 点击STARTER中的 <mark>♣</mark> 按钮;
- 3) 在恢复出厂设置的画面中,默认将恢复 出厂设置保存到ROM中;

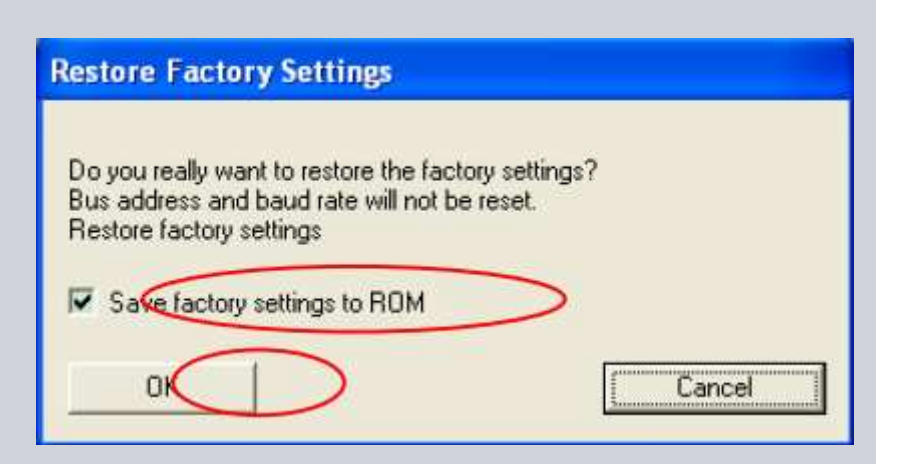

- 1) 在G120项目中选择"Configuration";
- 2) 选择控制方式;

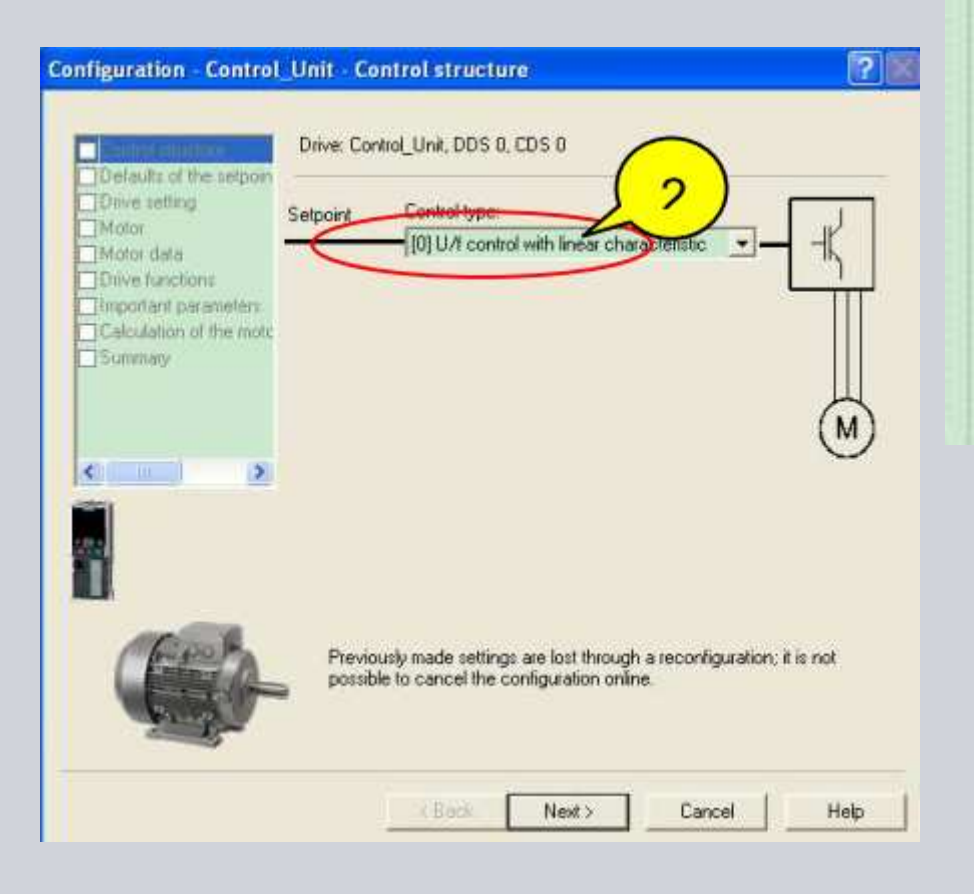

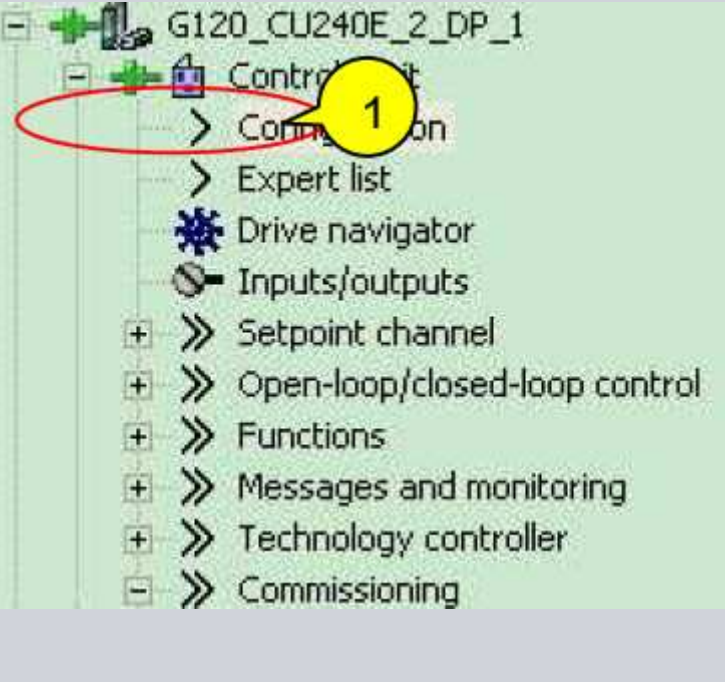

### Starter 在线调试——基本调试

3) 选择变频器接口的接线,直接选择宏,实现必要的控制源和命令源;

### 4) 选择变频器的应用;

| Configuration - Control_Unit - De | efaults of the setpoints/command sources                   | Configuratio | n - Control_Unit - Drive setting                         | ? 🗷                                                              |
|-----------------------------------|------------------------------------------------------------|--------------|----------------------------------------------------------|------------------------------------------------------------------|
| Control structure Drive: Co       | initrol_Unit, DDS 0, CDS 0                                 | Control st   | ucture Drive: Control_Unit, DDS 0,                       | CDS 0                                                            |
| Drive setting Select the c        | default setting of the I/O configuration:                  | Detailts     | Configure the drive propertie                            | es                                                               |
| Drive functions User-spec         | cific modification based on:                               | Motor dat    | a Standard IEC-Motor (50)                                | Hz. Si units) 💌                                                  |
| Calculation of the mole           | datSetChg                                                  | Calculatio   | parameters<br>n of the moto<br>p100=<0>: IEC-Motor (50 H | d your motor complies with on the rating plate:<br>[z, SI units] |
| No chan<br>No chan<br>No select   | ige Contraction                                            |              | p100=<1>: NEMA motor [60<br>p100=<2>: NEMA motor [60     | J H2, US units)<br>J H2, SI units)                               |
| 1.) Conv<br>2.) Conv<br>3.) Conv  | Tech w/2 FixedFreq<br>Tech w/BasSate<br>Tech w/4 FixedFreq |              | 5                                                        |                                                                  |
| 4) Conv<br>5) Conv<br>7,1FBw/     | Tech with FB<br>Tech w/FB+BasicSafety<br>datSetCho         |              | Power unit appl                                          |                                                                  |
| 81MDPv<br>9.) Stand<br>12.) Stand | w/BasSafe<br>Jard I/O with MOP<br>Inded I/O with AS        |              | [0] Load duty o                                          | cycle with high overload for vector dy                           |
| 13) Stan<br>14) Proc<br>15) Proc  | idard I/O with AS and Safety<br>Ind w/FB                   | -            | [1] Load duty o                                          | ycle with low overload for vector drives                         |
| 17.12-wit<br>18.12-wit            | rid<br>ie (for/rev1)<br>ie (for/rev2)                      | <u> </u>     |                                                          |                                                                  |
| -                                 |                                                            |              | r.                                                       |                                                                  |
|                                   | < Back Next>                                               | Help         | < Back                                                   | Next> Help                                                       |

Starter 在线调试——基本调试

5) 根据电机的铭牌输入电机数据。如果是西门子电机,在STARTER中 指定订货号即可调用该电机的相关数据。若不是西门子电机,在 STARTER中选择"Induction motor[rotating]"并输入电机的铭牌数据;

| Configuration - Control                 | Unit - Motor             |                    |                                                                                                    | 2    | Configuration - Control | Unit - Mo  | itor data                |         | ?    |
|-----------------------------------------|--------------------------|--------------------|----------------------------------------------------------------------------------------------------|------|-------------------------|------------|--------------------------|---------|------|
| Control structure                       | Drive: Control_Unit, DDS | 5 0, CDS 0         |                                                                                                    |      | Control structure       | Drive: Cor | trol_Unit, DDS 0, CDS 0  | (       | 7    |
| Defaults of the setpon<br>Drive setting | Configure the drive prop | eities:            |                                                                                                    |      | Drive setting           | Motor date | r :                      | 5       | 5)   |
|                                         | Select motor type        | [1] Induction mol  | tor (rotating)                                                                                                  |      | Vinda                   | aramete    | Parameter text           | Value   | Unit |
| Motor data                              | Motor data               | C Retain/enter     |                                                                                                    |      | Office functions        | p304[0]    | Rated motor voltage      | 400     | Vms  |
| _Have functions                         | (                        | Finter from or     | ter no list                                                                                                    |      | Important parameters    | p305[0]    | Rated motor current      | 0.42    | Anns |
| Temportani parametera                   |                          |                    |                                                                                                    |      | Calculation of the moto | p307[0]    | Rated motor power        | 0.12    | KMV  |
| Suman                                   | Find order number        |                    |                                                                                                    |      | Summary                 | p308[0]    | Rated motor power factor | 0.750   |      |
| Treatment                               | (hedre as                | 0 and annual       | The second second second second second second second second second second second second second second second se |      |                         | p310[0]    | Rated motor frequency    | 50.00   | Hz   |
|                                         | 11 07060 20 660 0000     | 2020 1 Anio        | 0.00 Marci                                                                                                    |      |                         | p311[0]    | Rated motor speed        | 1350.0  | rpm  |
|                                         | 1LA7050-2AA60-XXXX       | 1350 1/min         | 0.09 100                                                                                                    |      |                         | p335[0]    | Motor cooling type       | [0] Non | F .  |
| 20 10 10 10                             | 1LA7053-2AA60-xxxx       | 2800 1 min         |                                                                                                    |      | < >                     |            |                          |         |      |
|                                         | 1LA7053-4AB60-xxxx       | 1350 1/min         | 35)                                                                                                    |      |                         |            |                          |         |      |
|                                         | 1LA7060-2AA60-xxxx       | 2820 1/min         | An                                                                                                    |      |                         |            |                          |         |      |
| 124                                     | 1LA7060-4A860-xxxx       | 1350 1/min         | 0.12 KW                                                                                                    |      | No.                     |            |                          |         |      |
| 11                                      | 1LA7063-2AA60-xxxx       | 2830 1/min         | 0.25 K/V                                                                                                    |      | 81                      |            |                          |         |      |
| -                                       | 1LA7063-4A860-xxxx       | 1350 1/min         | 0.18 KW                                                                                                    |      |                         |            |                          |         |      |
| and the                                 | 1LA7063-6AB60-xxxx       | 850 1 <i>i</i> min | 0.09 KW                                                                                                    | ~    | Contra                  |            |                          |         |      |
| Pries Pa                                |                          |                    |                                                                                                    |      | ( Line )                |            |                          |         |      |
|                                         | •                        |                    |                                                                                                    |      |                         | Г 87 H     | z calculation            |         |      |
|                                         | < Back                   | Next >             | , <b></b>                                                                                                    | ielp |                         |            | < Back Next >            |         | Help |

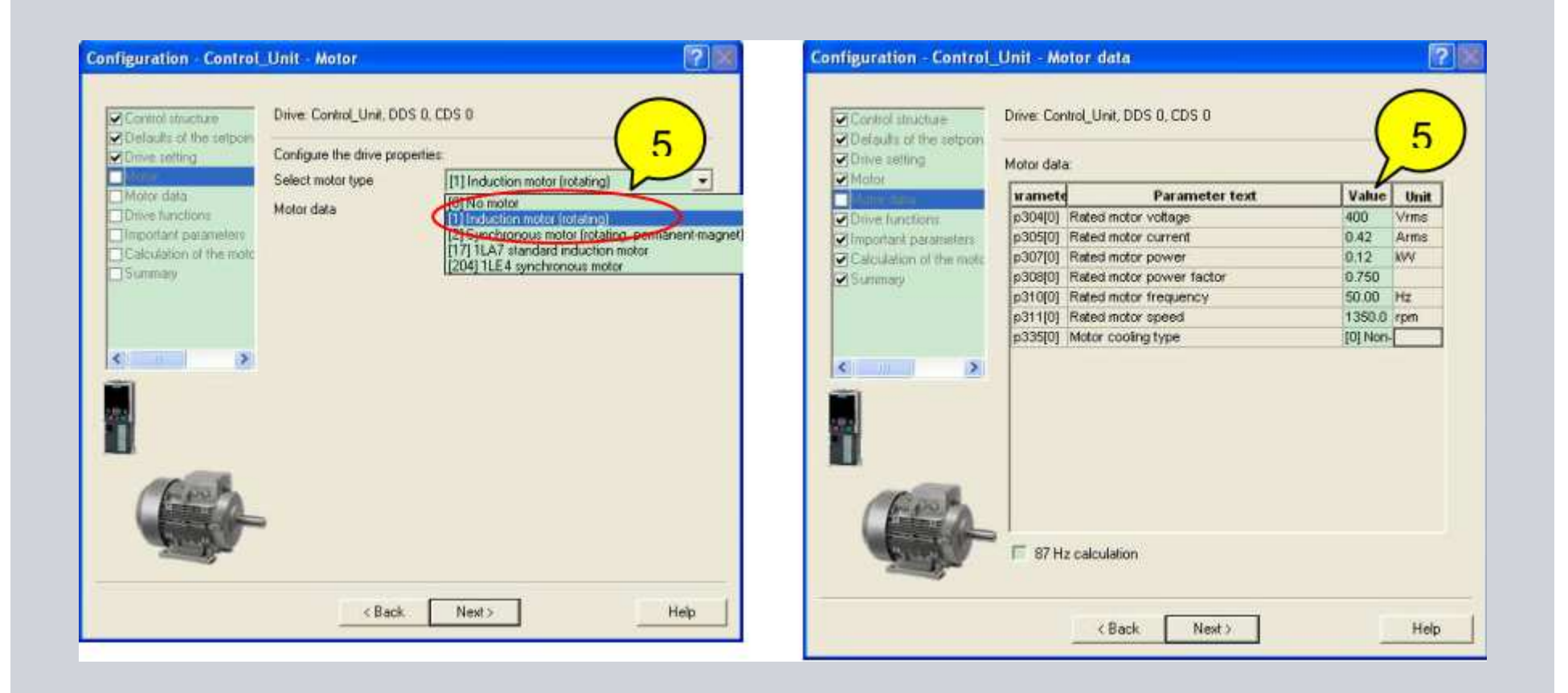

- 6) 设置"Identification of all parameters in standstill and turing";
- 7) 输入与应用相匹配的重要参数,例如电机的加减速时间;

| figuration - Control                                           | Unit - Drive functions                                                                                                    | 2                                        | Configuration - Control                                          | Unit - Important parameters              |            | ?          |
|----------------------------------------------------------------|----------------------------------------------------------------------------------------------------|------------------------------------------|------------------------------------------------------------------|------------------------------------------|------------|------------|
| Control structure                                              | Drive: Control_Unit, DDS 0, CDS 0                                                                                                    |                                          | Control structure                                                | Drive: Control_Unit, DDS 0, CDS 0        |            |            |
| Detaults of the setpon<br>Drive setting<br>Motor<br>Motor data | A motor identification is recommended for the first commissioning.<br>Stationary measurement is recommended for V/I and vector control.<br>Stationary measurement and turning measurement are recommende<br>for vector control (only turning measurement is not sufficient). | 4                                        | ✓ Ulefaults of the setpoint ✓ Drive setting ✓ Motor ✓ Motor data | Set the values for the most important pa | arameters: | - Ams      |
| Important parameters                                           | Motor identification: [1] Identify motor data at standstill and with                                                                                                    | J ( 6                                    |                                                                  | Min. speed                               | 0.000      | rpm 🔽      |
| Summary                                                        | [0] Inhibited                                                                                                    | matoriatelino                            | Summary                                                          | Max speed:                               | 1500.000   | rpm        |
|                                                                | A motor data [2] Identify motor data at standstill                                                                                                    |                                          |                                                                  | Ramp-up time:                            | 10.000     | 5          |
|                                                                | enabled. The Hickor's chrue current and may carried a<br>quarter of a revolution. After completion of this measureme                                                                                                    | nt.                                      |                                                                  | Ramp-down time:                          | 20.000     | •          |
| (                                                              | an optimization of the turning motor is performed at the new<br>drive enable                                                                                                    | a li li li li li li li li li li li li li | < >                                                              | OFF3 ramp-down time:                     | 0.000      | <b>-</b> . |
|                                                                |                                                                                                    |                                          |                                                                  |                                          |            |            |
|                                                                |                                                                                                    |                                          |                                                                  | ,                                        |            |            |
|                                                                | < Back Next >                                                                                                    | Help                                     |                                                                  | < Back Next>                             |            | Help       |

- 8) 建议设置"Only motor data calculate",计算电机等效电路参数;
- 9) 勾选"Copy RAM to ROM",将数据保存在变频器的ROM中。退出向导程序后,变频器出现警告A07791。此时启动变频器,开始检测电机数据;

| Control structure                                                | Drive: Control_Unit, DDS 0, CDS 0                                              | Defaults of the setpoin                                                                                                    |                                                                                                    |
|------------------------------------------------------------------|--------------------------------------------------------------------------------|----------------------------------------------------------------------------------------------------|----------------------------------------------------------------------------------------------------|
| Drive setting<br>Motor                                           | Fuil make completing                                                           | Motor<br>Motor data                                                                                                    | The following data of the drive has been entered:                                                                                                    |
| Motor data<br>Drive functions<br>Important parameters<br>Summary | Restore factory setting and calculate motor data     Calculate motor data only | Checkbons     Checkbons     Checkbons | Control structure:<br>Open-loop/closed-loop control operating mode: 0<br>Defaults of the setpoints/command sources:<br>Macro drive unit: 12<br>Drive setting:<br>Power unit application: 0<br>IEC/NEMA mot stds: 0<br>Motor:<br>Motor type selection: 1<br>Number of motors connected in parallel: 1<br>Motor data:<br>Rated motor voltage: 400 Vms<br>Rated motor current: 0.42 Ams<br>Dotde drate and and and and and and and and and and |
|                                                                  | -                                                                              |                                                                                                    | Copy text to clipboard                                                                                                    |

Starter 在线调试——基本调试

10) 用STARTER控制面板,启动变频器进行电机数据检测。

- 1. 在STARTER中双击"Control panel";
- 2. 点击"Assume control priorty",获取对变频器的控制权;
- 3. 勾选"Enables";
- 4. 启动变频器,开始检测电机数据,检测后变频器自动停止电机,报警消失检测 结束后,电机"Give up control priority"交还控制权。

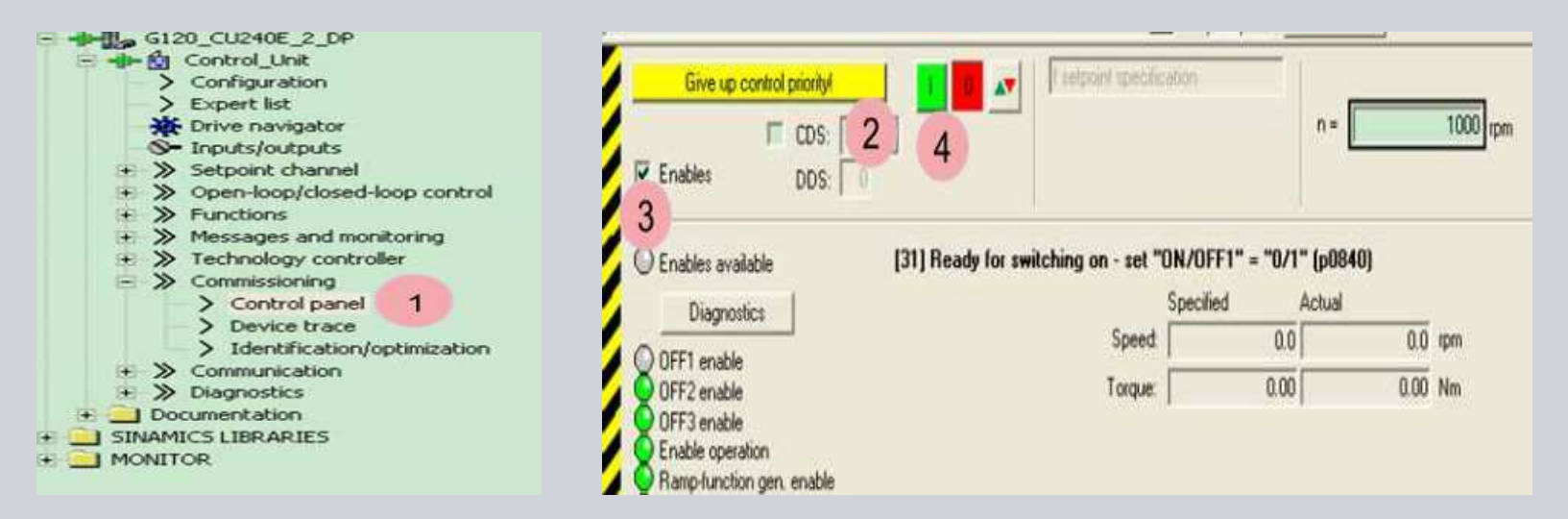

Starter 在线调试——基本调试

#### 参数修改

通过专家列表修改参数

- 1) 在G120站中选择"Expert list";
- 2) 打开专家列表,直接修改参数值。

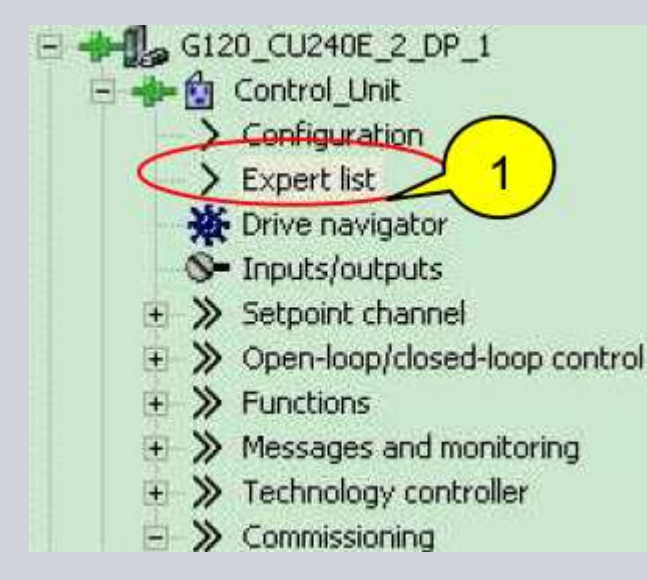

|     |                           | Data  | Parameter text                                     | Online value Control_Unit |
|-----|---------------------------|-------|----------------------------------------------------|---------------------------|
| 1   | All                       | • A • | All                                                | $\cap$                    |
| 298 | p1120[0]                  | D     | Ramp-function generator ramp-up time               | 10.000 2                  |
| 299 | p1121[0]                  | D     | Ramp-function generator ramp-dow                   | 20.000                    |
| 300 | p1130[0]                  | D     | Ramp-function generator initial round              | 0.000                     |
| 301 | p1131[0]                  | D     | Ramp-function generator final roundi               | 0.000                     |
| 302 | p1134[0]                  | D     | Ramp-function generator rounding-o                 | [0] Cont. smoothing       |
| 303 | p1135[0]                  | D     | OFF3 ramp-down time                                | 0.000                     |
|     | a serve the second serves | 12.1  | Characterization and a statement of a statement of |                           |

Starter 在线调试——基本调试

#### 通过功能图修改参数

1) 找到参数所在的相应功能图,以斜坡上升时间P1120=20为例;

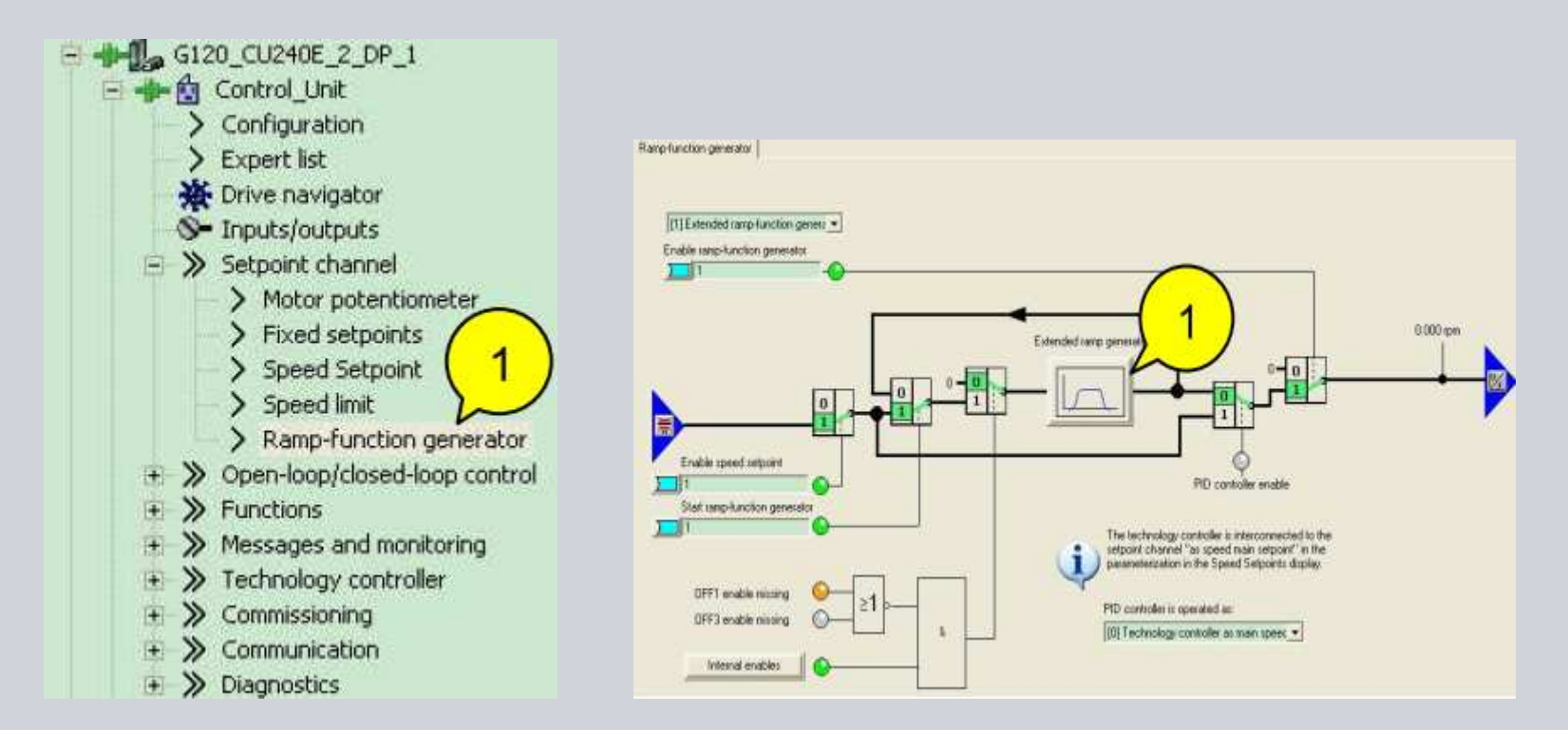

Starter 在线调试——基本调试

### 通过功能图修改参数

1) 直接修改希望的值P1120=20。

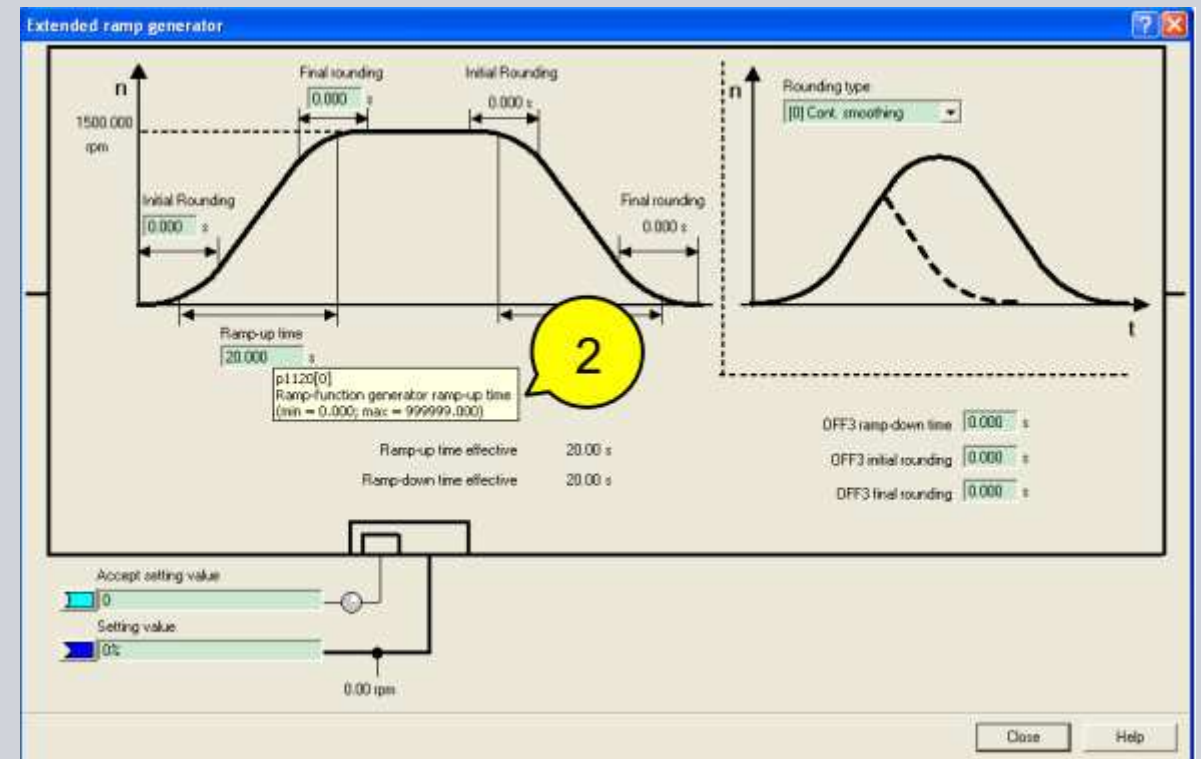

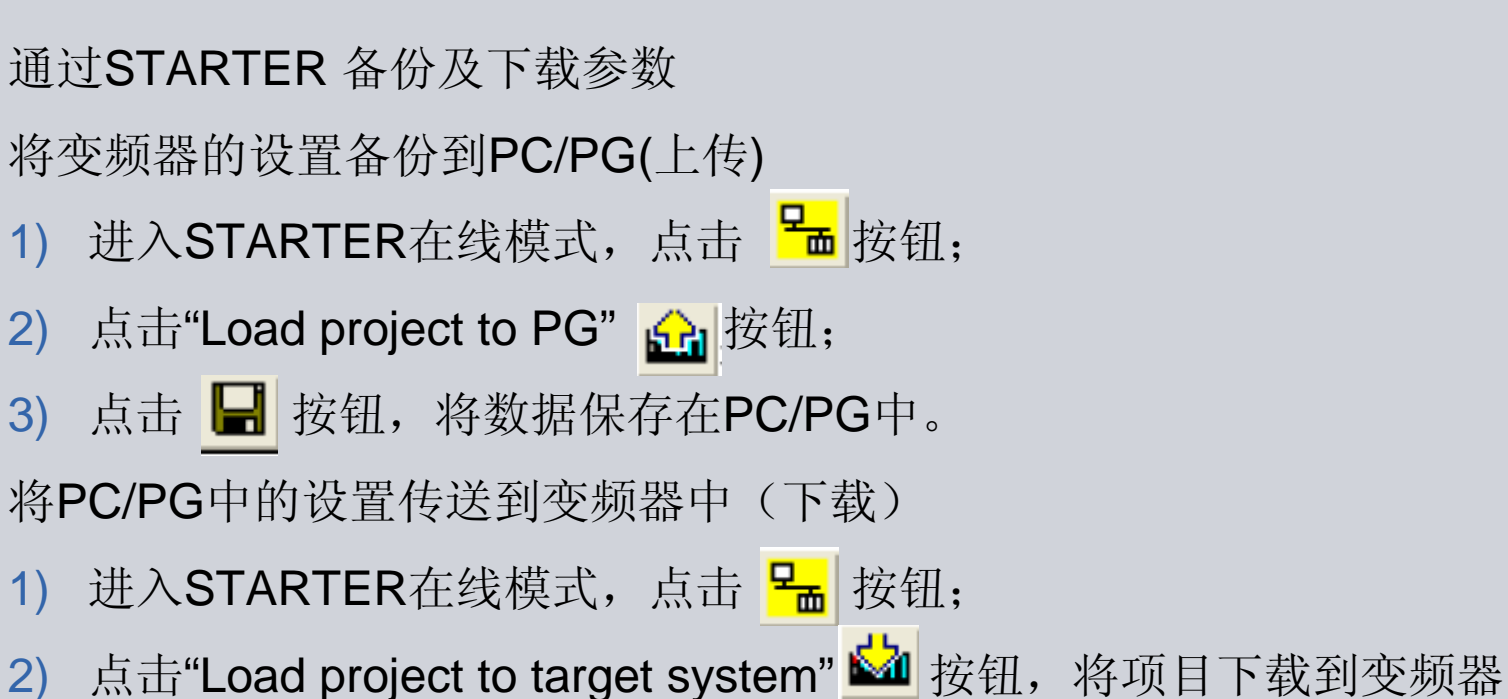

- 点击"Load project to target system" № 按钮,将项目下载到变频器中;
- 3) 点击"Copy RAM to ROM" **□** 按钮,将数据保存到变频器中。

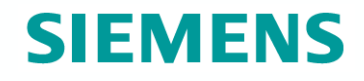

# Thanks!

MC BU